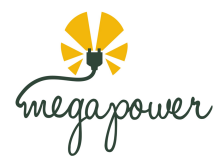

# Instructions for Initiating a Charge Session

1. Scan QR code on the charger to access Web App (preferred method).

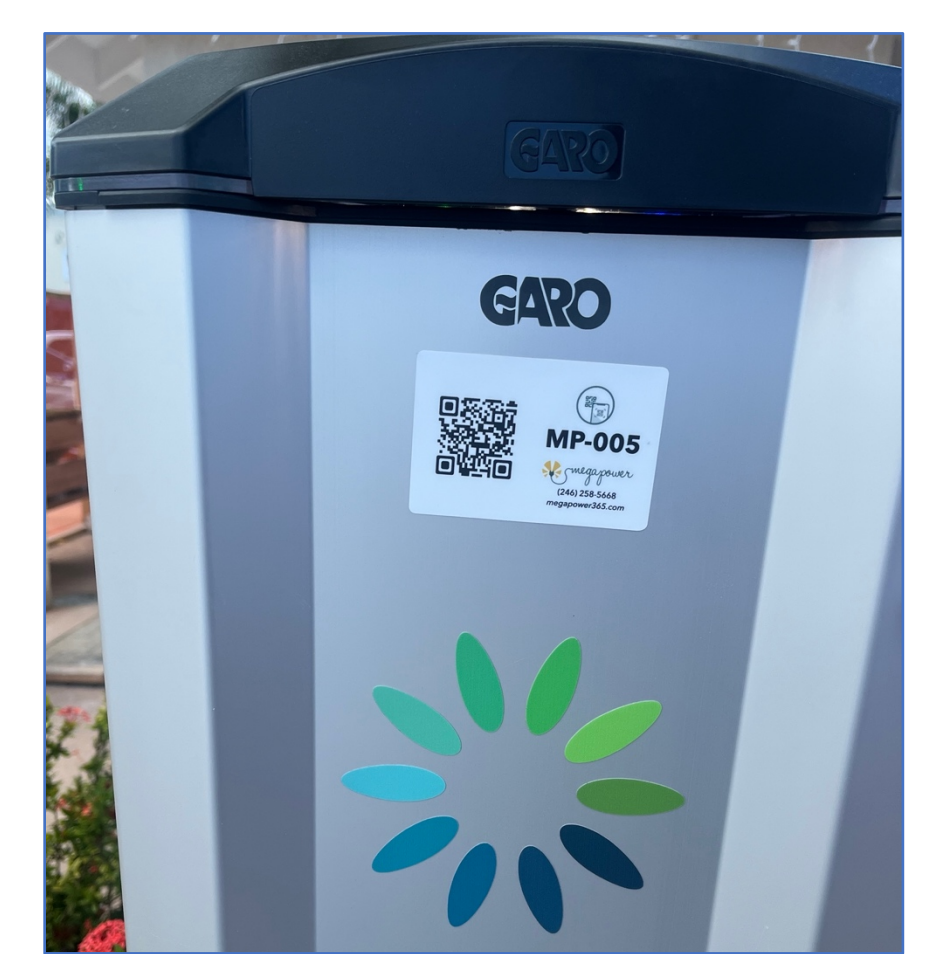

Instructions for scanning QR Code

- Open your Camera App
- Hover over the QR Code with camera
- Click the web link that comes up

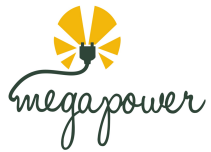

1b. ALTERNATIVELY, Download the "Chargelab" App from Apple Store or Google Play Store

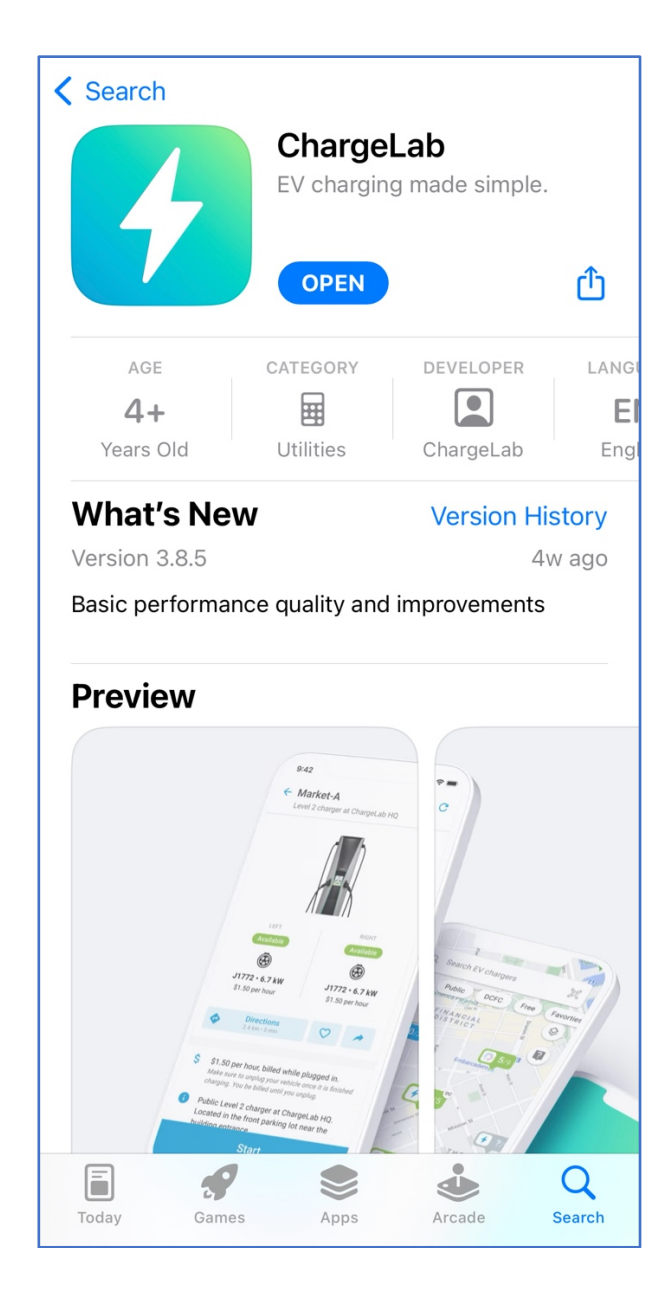

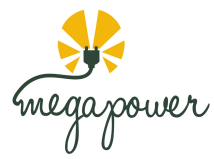

## 2. SIGN UP or SIGN IN the platform (Web App or Mobile App)

#### TIPS for **SIGN IN** or **SIGN UP**

- a. If you already created an account, choose <u>SIGN IN</u> and use your email or phone number previously used with the platform.
- b. If you never signed up on the platform previously, choose SIGN UP
- c. You will be sent a one-time passcode to your phone or email for verification. The passcode is valid for 1 minute.
  - i. No passwords are required.
  - ii. Verification is done using the passcodes only.
- d. Valid Name, Phone Number, Email and Payment Method is required for all paid chargers.

| MP-001<br>Massy Sunset Crest                                                                                                    | <b>4</b> Chargelab       | <b>CHARGE</b> LAB         |         |             |
|----------------------------------------------------------------------------------------------------|--------------------------|---------------------------|---------|-------------|
| and the second second sec |                          | Sign up to start charging |         |             |
|                                                                                                    |                          | First name *              |         | Last name * |
|                                                                                                    |                          | Email *                   |         |             |
| Available                                                                                                    | Available                |                           |         |             |
|                                                                                                    |                          | <b>™</b> +1246            |         |             |
| <b>Type 2</b><br>7.4 kW<br>Free                                                                                                    | Type 2<br>7.4 kW<br>Free | SIGN IN INST              | FEAD    | SIGN UP     |
| \$ Free & open                                                                                                    |                          |                           |         |             |
| Massy Stores Supercenter, Sunset Crest Holetown St James BB                                                                                                    |                          |                           |         |             |
| 🐛 🛛 Call support                                                                                                    |                          |                           |         |             |
| 🌐 English 👻                                                                                                    |                          |                           |         |             |
| SIGN IN                                                                                                    | SIGN UP                  | AA                        | 🔒 charg | ne.id Č     |

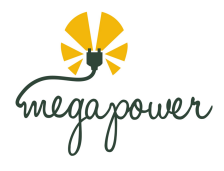

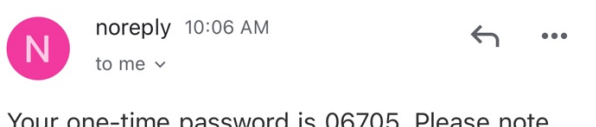

Your one-time password is 06705. Please note that the password is only valid for one minute.

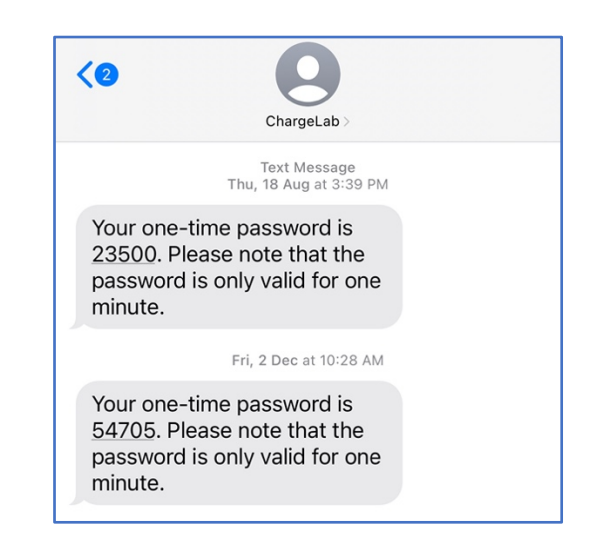

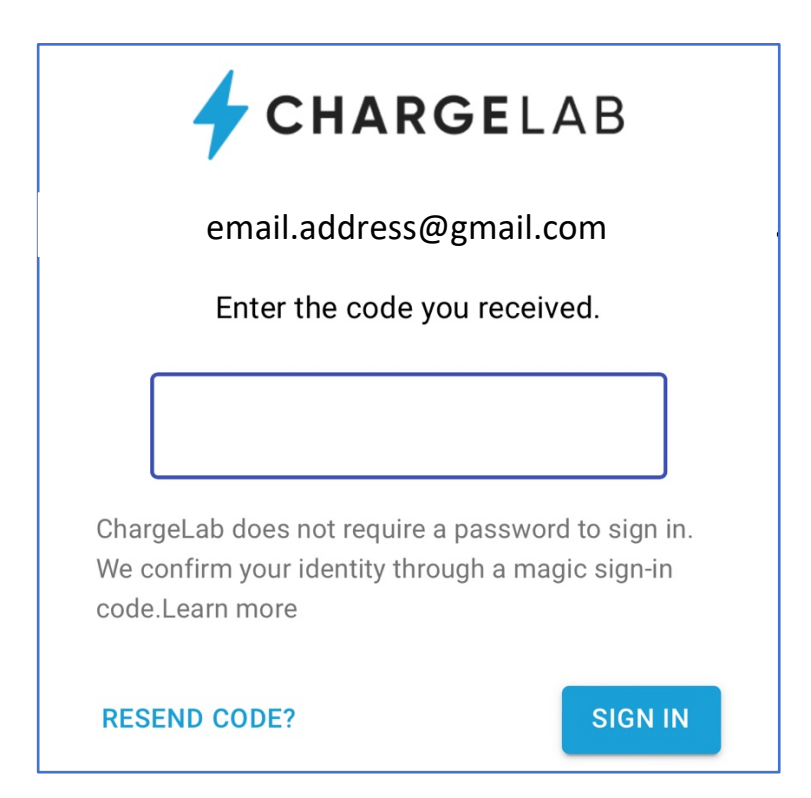

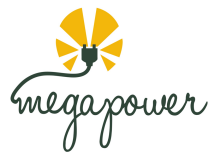

- 3. Start the charger by pressing **START** and selecting which socket/connector you would like (Left or Right) and then **START** again.
  - *a.* If the charger is a paid charger you will have to also add a valid payment method to your account. If the charger is set to free to charge, this would not be required.
  - *b.* Valid payment method is a credit card

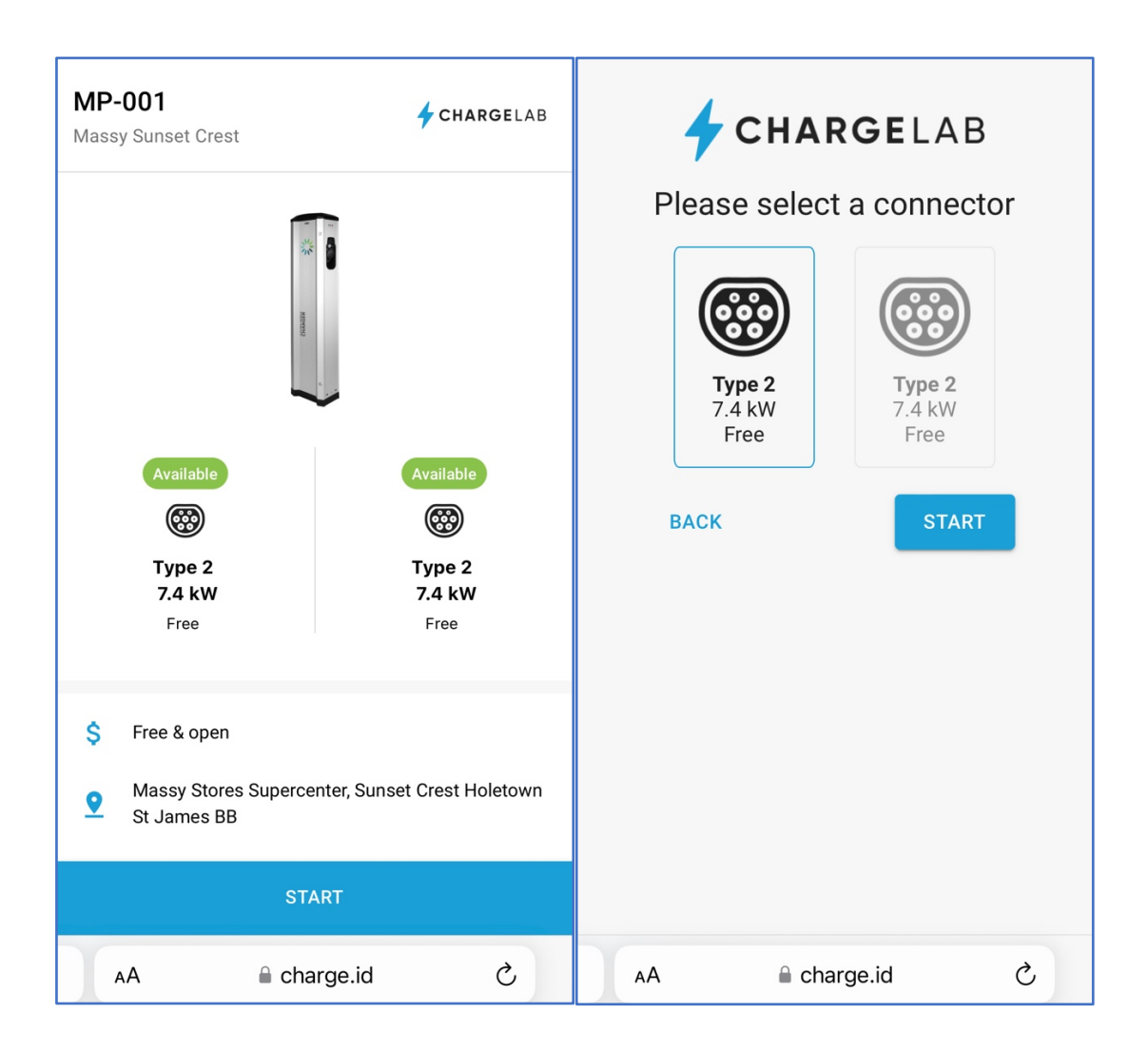

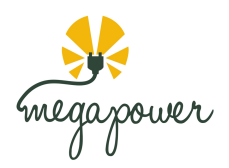

# *3b.* Alternatively, navigate to the charger on the Map or search for the charger Reference Number in the Chargelab App then follow **'Instruction 3'**

Reference Number will be MP and a 3-digit number

### e.g. "MP-000" or "MP-001"

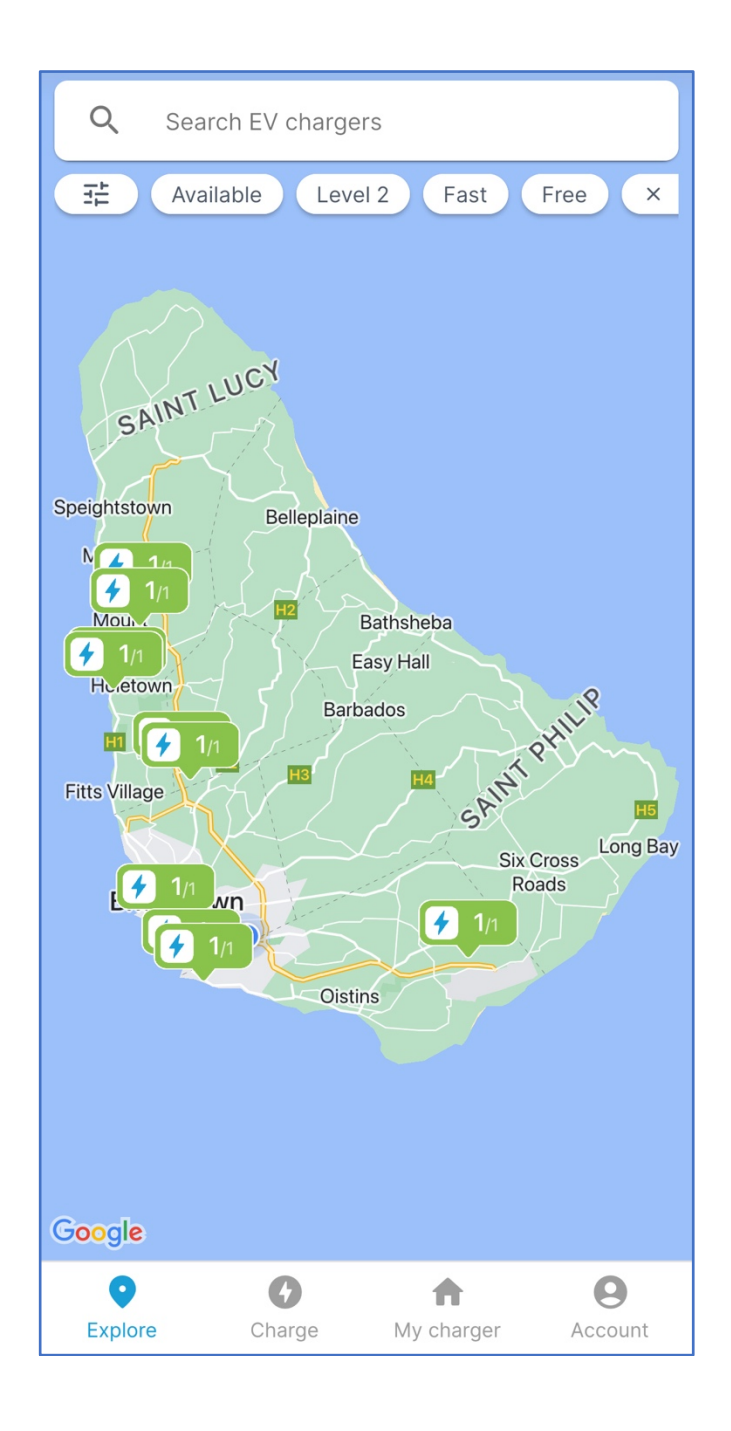

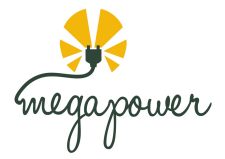

- 4. When charging is complete. Press **STOP** to end the charging session.
  - a. This can be done via the Web App or Mobile App once the account information is the same.

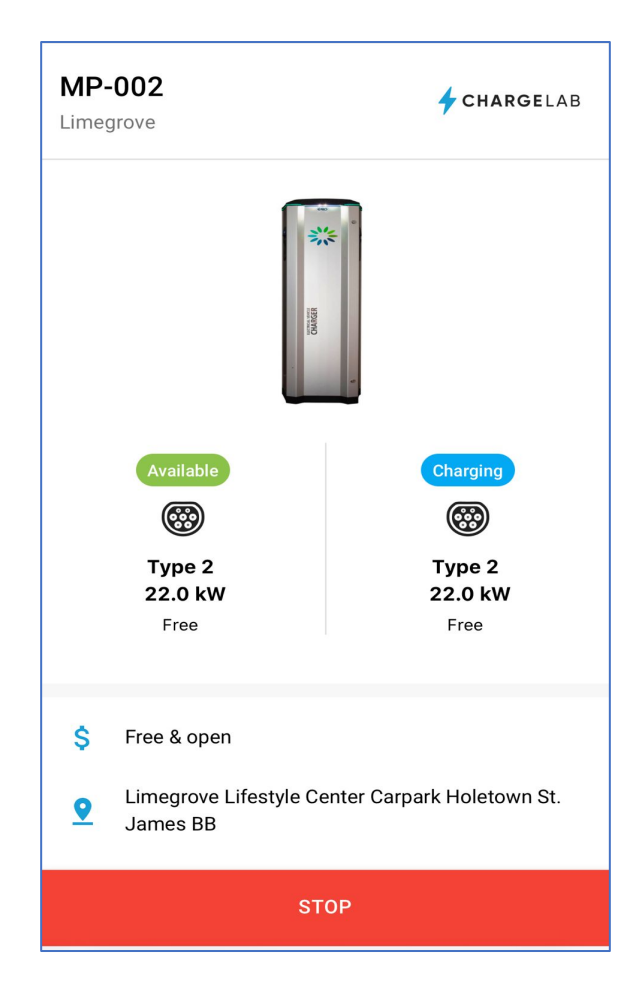

## For **HELP** or **SUPPORT**.

If you have any challenges call the Megapower Charging Network Support hotline at:

Phone Number: 1-246-258-5668 Email: support@megapower365.com